# "BMI Securities Ltd – Token" User Guide

### 1. Install the Security Token on the device

1.1 Client can download "iAsiaToken" App via our company iAsiaToken Activation email.

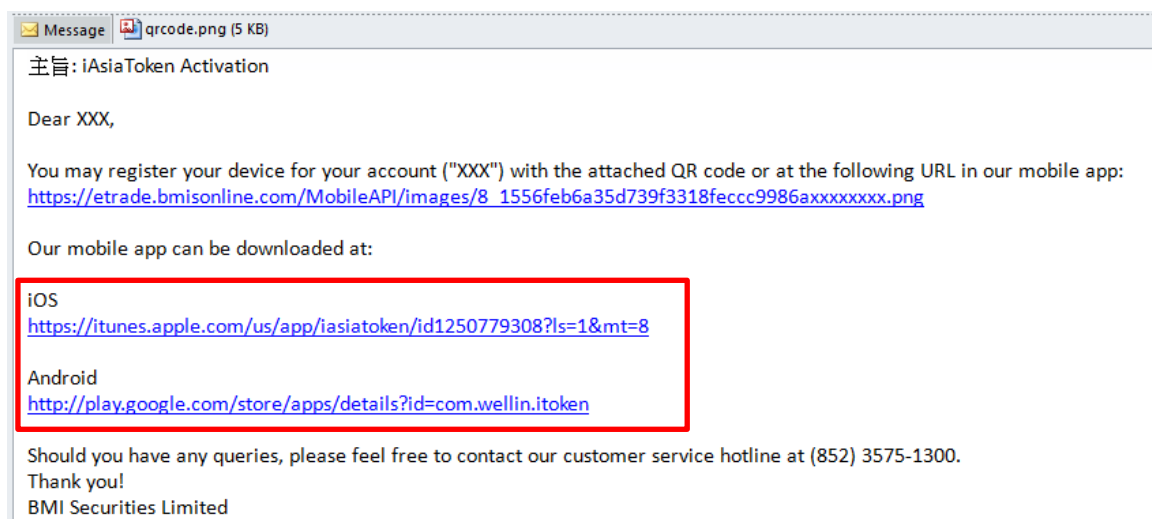

1.2 Or download from Apple app store / Google Play by searching "iAsiaToken"

#### iOS

https://itunes.apple.com/us/app/iasiatoken/id1250779308?ls=1&mt=8 Android

http://play.google.com/store/apps/details?id=com.wellin.itoken

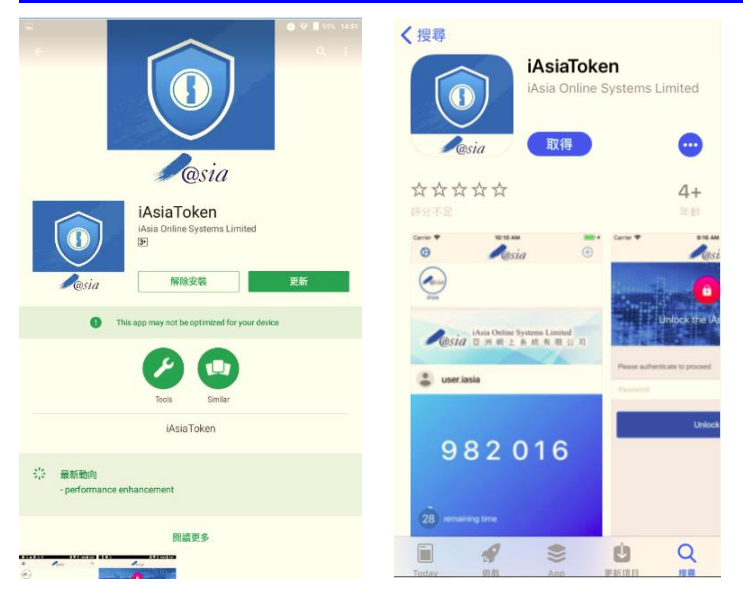

#### BM INTELLIGENCE 邦盟滙酸證券有限公司 BMI Securities Limited

# 2. Activating your BMIS Security Token

2.1 Launch the "iAsiaToken" App on the device and setup a 6-digit PIN

|              | <b>P</b> osia                 |                     |
|--------------|-------------------------------|---------------------|
| Rosia        | iAsia Online Systen<br>亞洲網上系統 | ns Limited<br>:有限公司 |
| Please       | authenticate to p             | proceed             |
|              |                               |                     |
| Dunloc       | k with your fing              | erprint             |
| 0            |                               | ~                   |
| 1            | 2                             | 3                   |
| 4            | 5                             | 6                   |
| 7            | 8                             | 9                   |
| $\checkmark$ | 0                             | $\langle X \rangle$ |

2.2 Client will receive a email from our company. Please scan the QR code in the email to bind the account to the device.

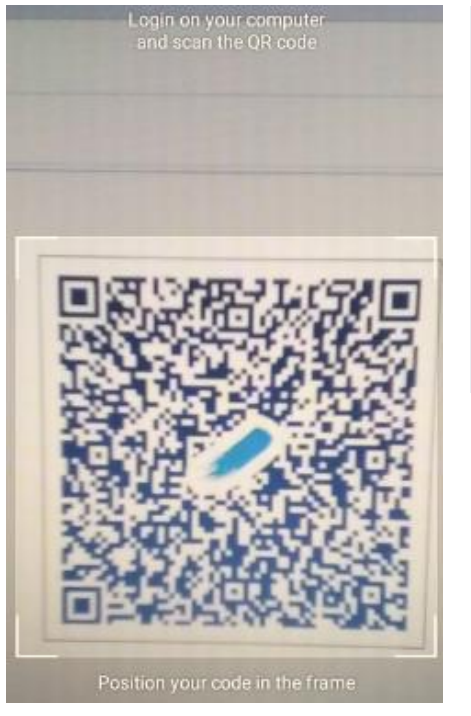

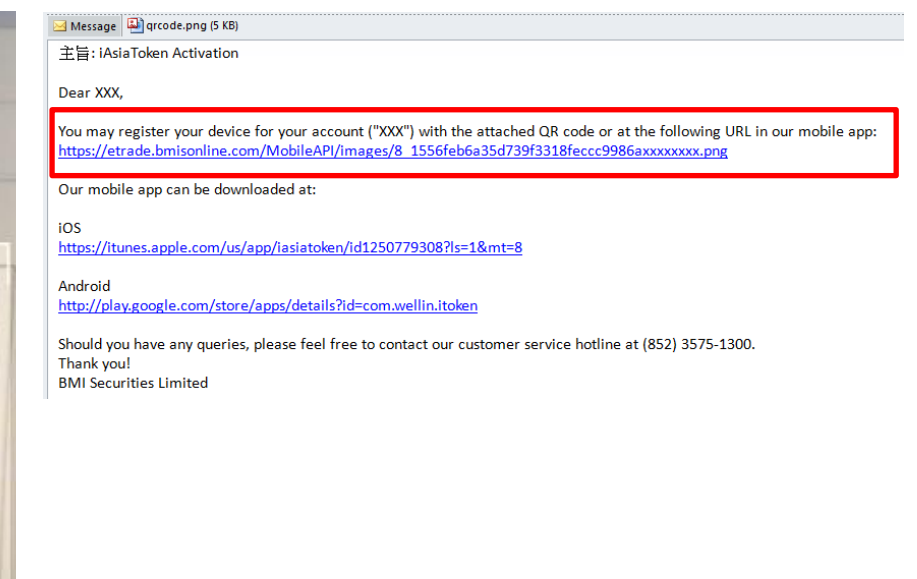

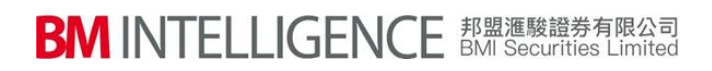

# 2.3 A confirmation page will be displayed after the binding

| Success                                                                                                    | Done |
|----------------------------------------------------------------------------------------------------|------|
| O                                                                                                    |      |
| Setup Successful                                                                                                    |      |
| Your Well in Technology Development Limited Security account has<br>successfully setup and activated.<br>It is protected with advanced security features. | been |
| Generate the One-Time Password (OTP) now                                                                                                    |      |

### 2.4 Email confirmation will be sent to clients' email address

主旨: iAsiaToken Device Registration Success

Dear XXX,

Your device has been successfully registered with your account ("XXX") in iAsiaToken.

Device Name/ Model: BND-TL10 (HUAWEI) Registration Time: 2018-01-26 09:52:30 GMT+0800 IP Address: 10.112.139.177

Should you have any queries, please feel free to contact our customer service hotline at (852) 3575-1300. Thank you! BMI Securities Limited

#### BM INTELLIGENCE 邦盟滙酸證券有限公司 BMI Securities Limited

# 3. Login to your Online Securities Account with the iAsiaToken App

3.1 Access to BMI Web Trading Platform www.bmisonline.com and login with the Client code & Password

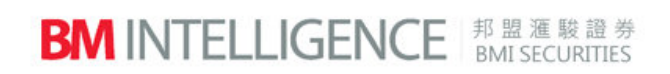

| Login        |             |
|--------------|-------------|
|              |             |
| Client code: |             |
| Password:    |             |
| Language:    | English 🔻   |
| Version:     | Enhanced 🔻  |
|              | Login Reset |

3.2 Launch the "iAsiaToken" App from the device. Enter the PIN.

|        | iAsia Online Systems Limited |
|--------|------------------------------|
| 🧊 @sia | 亞洲網上系統有限公司                   |
|        |                              |
| Plea   | se authenticate to proceed   |
|        |                              |
|        |                              |

3.3 Obtain the One Time Password (OTP) for login into the Web Trading Platform. Each OTP valid for 30 seconds.

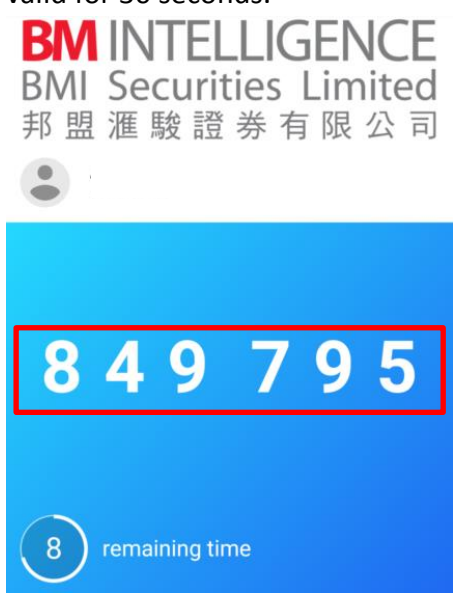

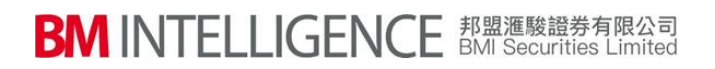

3.4 Enter the OTP obtained on the web login page.

| Login                                                                                     |                                                                       |
|-------------------------------------------------------------------------------------------|-----------------------------------------------------------------------|
| An authentication request wil<br>Please approve the request i<br>authentication process.: | I be sent to your registered mobile.<br>n order to complete the logon |
| Token Code:                                                                               | •••••                                                                 |
|                                                                                           | Login                                                                 |

# 3.5 Client's Web Trading Interface will be displayed after login.

| Osia E                                                                                                    | ia Online Systems  <br>洲 網 上 系 統 4                                                                                | Limited<br>有限公司<br>HK Stock                                                                                                    | Acct. Info                              |                          |                                                              |                              |                                         |                                             |                                                                                                    |                                                                                                    | Logout                |
|----------------------------------------------------------------------------------------------------|----------------------------------------------------------------------------------------------------|----------------------------------------------------------------------------------------------------|-----------------------------------------|--------------------------|--------------------------------------------------------------|------------------------------|-----------------------------------------|---------------------------------------------|----------------------------------------------------------------------------------------------------|----------------------------------------------------------------------------------------------------|-----------------------|
| Name:                                                                                                    |                                                                                                    |                                                                                                    | Symbol: 00001                           | Search                   |                                                              |                              |                                         | 煮 Informatio                                | n provided                                                                                                    | by AASTOCKS Disclaim                                                                                                    | er                    |
| Client code:                                                                                                    |                                                                                                    |                                                                                                    | CKH HOLDING                             | S (0000                  | 1) Quote is delayed for at I                                 | least 15 min                 | าร                                      |                                             |                                                                                                    | 2018-01-05 14:29:3                                                                                                    | 8                     |
| Buy (b)                                                                                                    | Sell (s)                                                                                                    |                                                                                                    | Last Price                              |                          | Price Change                                                 | Bid                          | 98.900                                  | Day High<br><b>99.750</b>                   | 0                                                                                                    | pen<br>99.500                                                                                                    |                       |
| Stock code                                                                                                    |                                                                                                    |                                                                                                    | 98.95                                   | 0                        | PCT Change                                                   | Ask                          |                                         | Day Low                                     | P                                                                                                    | rev Close                                                                                                    |                       |
| Stock Name                                                                                                    |                                                                                                    |                                                                                                    |                                         | -<br>-                   | S 0.151%                                                     | / UNIX                       | 99.000                                  | 98.800                                      |                                                                                                    | 99.100                                                                                                    |                       |
| Drico                                                                                                    | HKD                                                                                                    | A ¥                                                                                                    | Volume                                  |                          | 1.93M                                                        |                              | Turnover                                |                                             | 192.07M                                                                                                    |                                                                                                    |                       |
| lice                                                                                                    | (Unit: )                                                                                                    |                                                                                                    | 52 Week Range                           |                          | 89.400 - 108.900                                             |                              | Lot Size                                |                                             | 500                                                                                                    |                                                                                                    |                       |
| Lot size                                                                                                    |                                                                                                    |                                                                                                    | P/E Ratio                               |                          | 11.5731                                                      |                              | Market Capita                           |                                             | 381.72B                                                                                                    |                                                                                                    |                       |
| Quantity                                                                                                    |                                                                                                    | <b></b>                                                                                                    | Linked Warrants: 1<br>18699, 19056, 190 | 1249, 1247<br>61, 19062, | 71, 15362, 15843, 16388, 1643<br>19477, 19664, 19752, 19804, | 32, 16625, 1<br>, 20086, 201 | 17174, 17364, 175<br>133, 20277, 20333, | 8, 17617, 17669, 177<br>20342, 20450, 20565 | 37, 18176,<br>24569, 28                                                                                                    | 18356, 18412, 18691,<br>3023, 28431, 28802,                                                                                                    |                       |
|                                                                                                    |                                                                                                    |                                                                                                    | 28935, 28989, 298                       | 26, 60050,               | 60479, 61035, 62454, 63707,                                  | , 65243, 653                 | 330, 66505, 67541,                      | 67542, 67893, 67897                         | , 68409, 68                                                                                                    | 3474, 69187                                                                                                    |                       |
| ,,,,,,,,,,,,,,,,,,,,,,,,,,,,,,,,,,,,,,,                                                                                                    | ALO V                                                                                                    |                                                                                                    |                                         |                          |                                                              |                              |                                         |                                             |                                                                                                    |                                                                                                    |                       |
|                                                                                                    | ALU •                                                                                                    | Cancel Continue                                                                                                    |                                         |                          |                                                              |                              |                                         |                                             |                                                                                                    |                                                                                                    |                       |
| Portfolio                                                                                                    | Today Order                                                                                                    | Cancel Continue                                                                                                    | mend / Cancel                           | Drder Hist.              | Tran. Hist Sec.                                              | Movement                     | t Cash In / C                           | ut Multi Currer                             | ісу 😈                                                                                                    |                                                                                                    | ю                     |
| Portfolio<br>Purchasing powe                                                                                                    | Today Order                                                                                                    | Cancel Continue                                                                                                    | mend / Cancel C<br>Stock code ¢         | Drder Hist.<br>Stocl     | Tran. Hist Sec.<br>K Name + Total Quantity                   | Movement                     | t Cash In / C<br>Quantity + Open        | ut Multi Currer<br>Quantity + T1 Qty        | 1CY 🖸                                                                                                    | )<br>Qty + Currency + (                                                                                                    | Closing Price \$      |
| Portfolio<br>Purchasing powe<br>total property va<br>Cash on hold (H                                                                                                    | Today Order<br>er (HKD)<br>alue<br>IKD)                                                                           | Cancel Continue<br>r Today Tran. A<br>0.00<br>0.00                                                                                                    | mend / Cancel C                         | Order Hist.<br>Stock     | Tran. Hist Sec.<br>K Name & Total Quantity                   | Movement<br>+ Initial G      | t Cash In / C<br>Quantity + Open        | ut Multi Currer<br>Quantity + T1 Qty        | tcy Contraction of the second second  | )<br>Qty + Currency + o                                                                                                    | Closing Price ¢       |
| Portfolio<br>Purchasing powe<br>otal property va<br>Cash on hold (H<br>Cash balance (H                                                                                                    | Today Orden<br>er (HKD)<br>alue<br>HKD)                                                                           | Cancel Continue<br>T Today Tran. A<br>0.00<br>0.00<br>0.00                                                                                                    | mend / Cancel C<br>Stock code ¢         | Order Hist.<br>Stock     | Tran. Hist Sec.<br>Name + Total Quantity                     | Movement                     | Cash In / C<br>Quantity + Open          | ut Multi Currer<br>Quantity + T1 Qty        | tcy 😈<br>🗢 T2<br>No re                                                                                                    | )<br>Qty • Currency • Currency • Cu | ►><br>Closing Price ¢ |
| Portfolio<br>Purchasing powe<br>Cala property va<br>Sash on hold (H<br>Cash balance (H<br>can value (HKE                                                                                                    | Today Order<br>rer (HKD)<br>alue<br>HKD)<br>HKD)                                                                  | Cancel Continue<br>r Today Tran. A<br>0.00<br>0.00<br>0.00<br>0.00<br>0.00                                                                                                    | mend / Cancel C<br>Stock code ¢         | Order Hist.<br>Stock     | Tran. Hist Sec.<br>Name total Quantity                       | Movement                     | Cash In / C<br>Quantity > Open (        | ut Multi Currer<br>Quantity + T1 Qty        | try U<br>T2<br>No re                                                                                                    | )<br>Qty & Currency & o<br>cord is found.                                                                                                    | ►><br>Closing Price ¢ |
| Portfolio<br>Purchasing powe<br>Total property va<br>Zash on hold (H<br>Cash balance (H<br>Loan value (HKD<br>Jax. Withdrawal                                                                                                    | Today Order<br>rer (HKD)<br>alue<br>iKD)<br>HKD)<br>D)<br>il Amt.                                                 | Cancel Continue<br>r Today Tran. A<br>0.00<br>0.00<br>0.00<br>0.00<br>0.00<br>0.00<br>0.00<br>0.00                                                                                                    | mend / Cancel C                         | Order Hist.<br>Stock     | Tran. Hist Sec.<br>KName total Quantity                      | Movement                     | Cash In / C<br>Quantity + Open (        | ut Multi Currer<br>Quantity + T1 Qty        | trey vertex to the second second seco | )<br>Qty                                                                                                    | ►><br>Closing Price ¢ |
| Portfolio<br>Purchasing power<br>Total property va<br>Cash on hold (H)<br>Cash balance (H)<br>Can value (H)<br>Max. Withdrawal<br>Aargin value (H)                                                                                | Today Order<br>er (HKD)<br>alue<br>(KD)<br>HKD)<br>J)<br>II Amt.<br>KD)                                           | Cancel Continue                                                                                                    | mend / Cancel C<br>Stock code +         | Order Hist.<br>Stock     | Tran. Hist Sec.<br>x Name + Total Quantity                   | Movement                     | Cash In / C<br>Quantity > Open          | ut Multi Currer<br>Quantity T1 Qty          | trey vertex and the second second sec | Qty + Currency + o                                                                                                    | ►><br>Closing Price ¢ |
| Portfolio<br>Purchasing powr<br>Clash poperty va<br>Cash on hold (H<br>Cash balance (H<br>Loan value (HK<br>Max, Withdrawal<br>Margin value (HH<br>Today buy/sell (H<br>Today buy/sell (                                          | Today Order<br>Ter (HKD)<br>alue<br>(KD)<br>HKD)<br>J ant.<br>KD)<br>HKD)<br>(C)                                  | Cancel Continue<br>T Today Tran. A<br>0.00<br>0.00<br>0. | mend / Cancel C<br>Stock code *         | Order Hist.<br>Stock     | Tran. Hist Sec.<br>K Name * Total Quantity                   | Movement                     | Cash In / C<br>Quantity Open            | ut Multi Currer<br>Quantity e T1 Qty        | ticy 2<br>T2<br>No re                                                                                                    | )<br>Qty • Currency • o<br>cord is found.                                                                                                    | D<br>Closing Price \$ |
| Portfolio<br>Purchasing powr<br>Total property va<br>Cash on hold (H<br>Cash balance (H<br>Cash value (HKC<br>Max. Withdrawal<br>Margin value (H<br>Today buy/sell (H<br>T-1 buy/sell (HC                                         | Today Order<br>er (HKD)<br>alue<br>HKD)<br>HKD)<br>D)<br>HKD)<br>HKD)<br>HKD)<br>U)<br>U)<br>U)<br>U)<br>U)<br>U) | Cancel Continue<br>r Today Tran. A<br>0.00<br>0.00<br>0. | mend / Cancel C<br>Stock code #         | Order Hist.<br>Stock     | Tran. Hist Sec.<br>Name + Total Quantity                     | Movement<br>Initial C        | Cash In / C<br>Quantity - Open          | ut Multi Currer<br>Quantity e T1 Qty        | ticy 2<br>T2<br>No re                                                                                                    | )<br>Qty ÷ Currency ÷ o<br>ccord is found.                                                                                                    | EX Closing Price \$   |
| Portfolio<br>Purchasing pow<br>Total property va<br>Cash balance (HK<br>Max, Withdrawal<br>Margin value (HK<br>Today buy/sell (HK<br>Total Market Valu                                                                            | Today Order<br>rer (HKD)<br>alue<br>HKD)<br>HKD)<br>HAMT.<br>KD)<br>HKD)<br>CD)<br>ue (HKD)                       | Cancel Continue<br>T Today Tran. A<br>0.00<br>0.00<br>0. | mend / Cancel C<br>Stock code e         | Order Hist.<br>Stock     | Tran. Hist Sec.<br>K Name total Quantity                     | Movement<br>Initial G        | L Cash In / C<br>Quantity - Open (      | ut Multi Currer<br>Quantity + T1 Qty        | tcy<br>T2<br>No re                                                                                                    | )<br>Qty & Currency & r<br>cord is found.                                                                                                    | Closing Price \$      |
| Portfolio<br>Purchasing powe<br>fotal property va<br>Zash on hold (H<br>Zash balance (H<br>Zash balance (H<br>Zash Vithdrawal<br>Aragin value (HK<br>dax. Withdrawal<br>Aragin value (HK<br>day. buy/sell (K<br>toda) Market Valu | Today Order<br>er (HKD)<br>alue<br>HKD)<br>HKD)<br>J)<br>al Ant.<br>KD)<br>HKD)<br>KD)<br>ue (HKD)                | Cancel Continue<br>T Today Tran. A<br>0.00 0.00 0.00 0.00 0.00 0.00 0.00 0                                                                                                    | mend / Cancel C                         | Order Hist.<br>Stock     | Tran. Hist Sec.<br>Name * Total Quantity                     | Movement<br>Initial G        | Cash In / C<br>Quantity Dopen           | ut Multi Currer<br>Quantity + T1 Qty        | tcy<br>T2<br>No re                                                                                                    | )<br>Qty • Currency • o<br>cord is found.                                                                                                    | Closing Price a       |